# Como visualizar o conteúdo de um solicitação de serviços?

help.fracttal.com/hc/pt-br/articles/25020287883917-Como-visualizar-o-conteúdo-de-um-solicitação-de-serviços

No módulo de tarefas, é possível observar as solicitações feitas pelos clientes por meio de solicitações de trabalho. Isso garante que os usuários com acesso ao pedido possam revisar todas as informações no modo de leitura, o que facilita a compreensão detalhada do que é necessário.

Os executores podem entender melhor as solicitações acessando diretamente as informações detalhadas. Isso leva a uma execução mais precisa, reduzindo malentendidos e melhorando a qualidade da resposta. Também acelera os tempos de resposta e fortalece a comunicação entre as equipes, otimizando o gerenciamento de ativos e recursos.

## Etapas para exibir conteúdo em solicitação de serviços:

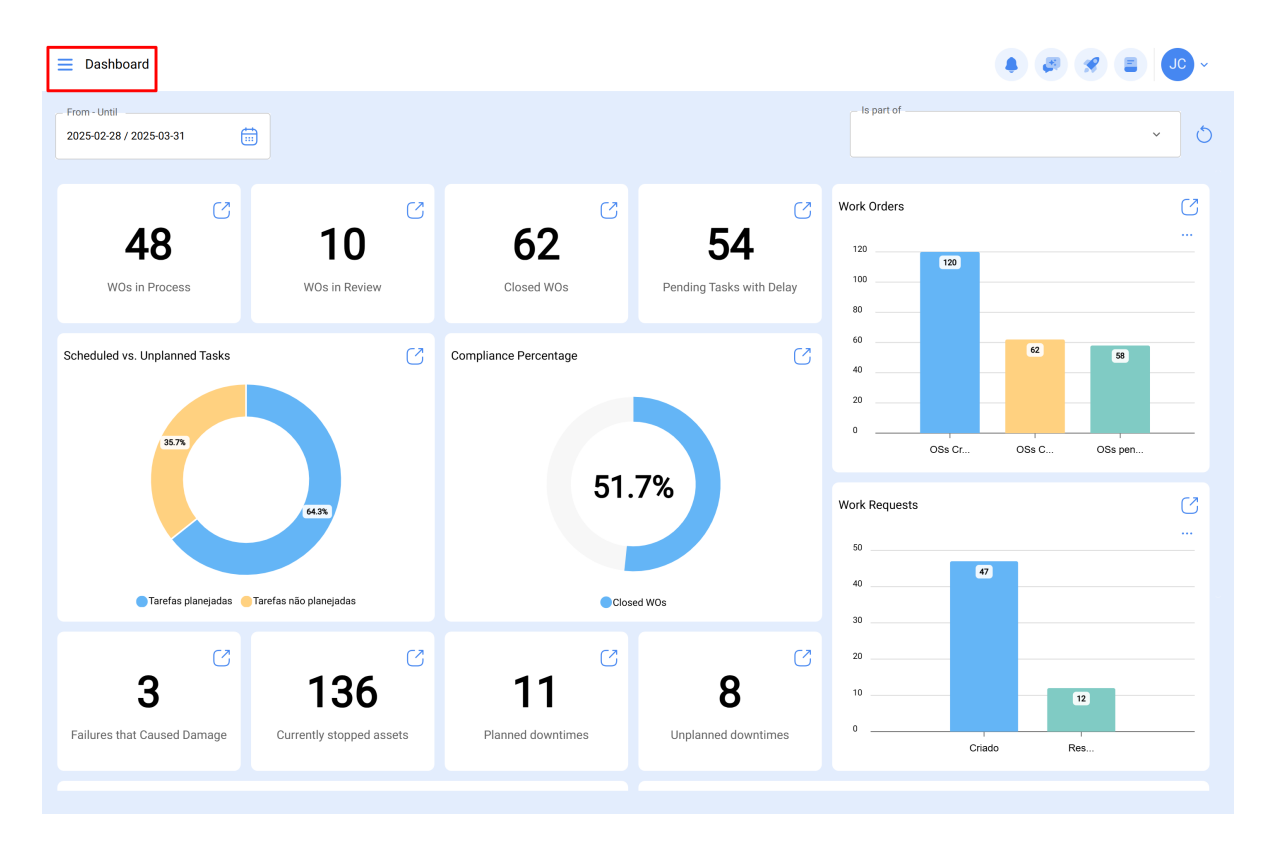

1. Clique no canto superior esquerdo do menu principal.

### 2. Clique no módulo tarefas

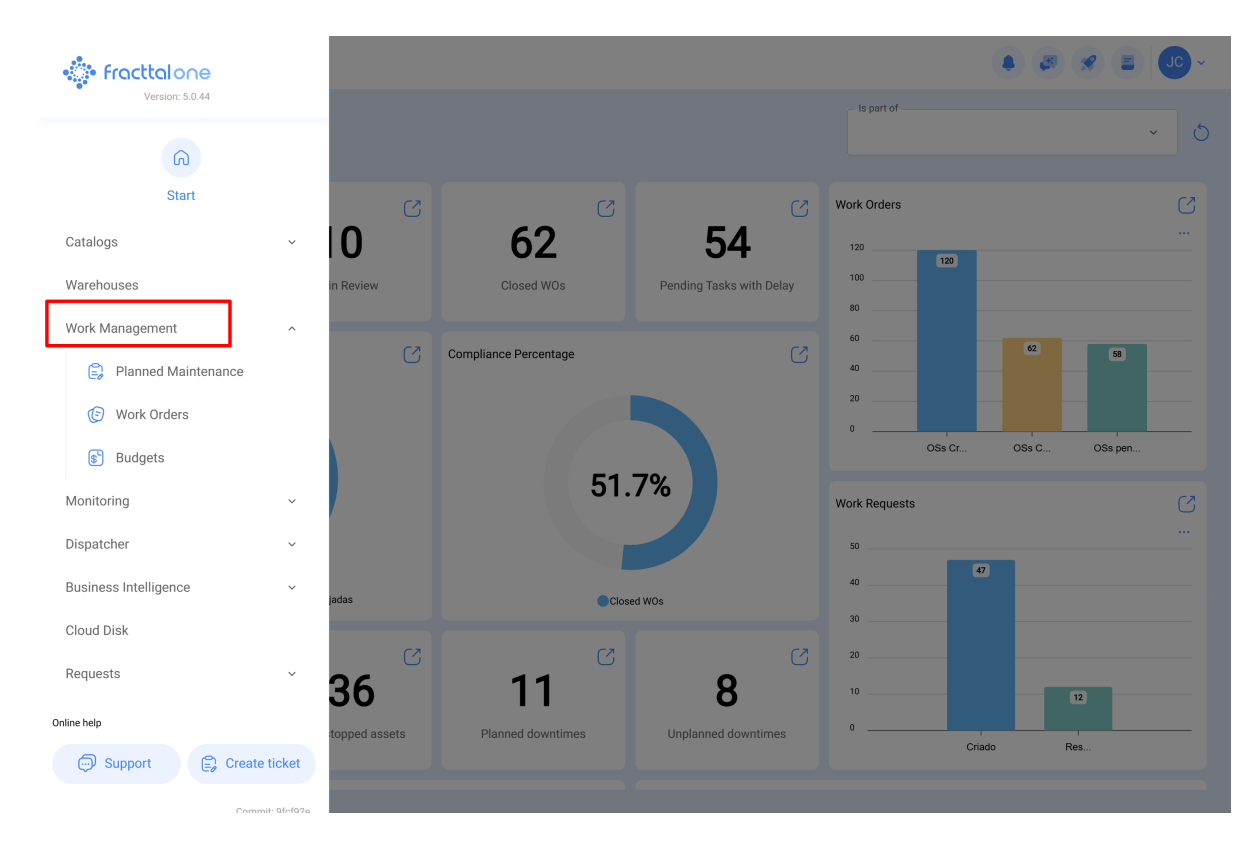

### 3. Clique em ordens de serviço

|                       |           |                                          |          |                                          |       | × 🗉 🖉 ×                                 |
|-----------------------|-----------|------------------------------------------|----------|------------------------------------------|-------|-----------------------------------------|
|                       | _         |                                          |          |                                          |       |                                         |
| ۵                     | 172 💍     | WOs in Process                           | 2752 💍   | WOs in Review                            | 217 🖒 | Closed WOs                              |
| Start                 |           | OT-69-GR<br>Created by Jonas Campos      |          | OT-67-GR<br>Created by Jonas Campos      |       | OT-64-GR<br>Created by Alexander Fuente |
| Catalogs              | ✓ OR 1    | Asset: { MON-FA-0001 } MONTADORA - FA    |          | Asset: { MON-FA-0001 } MONTADORA - FA    |       | Asset: Saufer { 8300 }                  |
| Warehouses            |           | Task: Solicitud                          |          | Task: Mantenimiento preventivo           |       | Task: Mantenimiento Pre                 |
| Work Management       | ^         |                                          | 0%       | <ul> <li>O 00:30</li></ul>               | 100 % | <ul> <li>00:10</li></ul>                |
| Planned Maintenance   | り 宣       | Jonas Campos                             | <u>ب</u> | JO Jonas Campos                          | ⊕ :   | AF Alexander Fuentes                    |
| ( Work Orders         |           | OT-68-GR<br>Created by DIEGO VERGARA     |          | OT-54-GR<br>Created by Ramon Toro        |       | OT-62-GR<br>Created by FRANCISCO BRU    |
| Budgets               | OR 1      | Asset: { EQ.ECV-00 } GENERADOR           |          | Asset Work Management:                   |       | Asset: ( BRULUAGSA-ME:                  |
| Monitoring            | ~         | Task: INSPECCION SEMANAL                 |          | {080167.1 } MOTOR 1                      |       | Task: BISAGRA OXIDADA                   |
| Dispatcher            | ~         | Ŏ 00:30                                  | 0%       | ○ 00:40                                  | 75 %  | Ō 00:10 🛗 2025-03-28                    |
| Business Intelligence | š s       | DIEGO VERGARA                            | ⊕ :      | Abelardo Perez                           | ⊕ :   | Miguel Mosqueda                         |
| Cloud Disk            |           | OT-66-GR<br>Created by Alexander Fuentes | ×        | OT-35-GR<br>Created by ALEXANDER SANCHEZ |       | OT-61-GR                                |
| Requests              | ~         | Asset: Saufer { 8300 }                   |          | Asset: { TRAC-ALEX-01 } TRACTOR ALEXAND  | ER    | Asset Wr                                |
| Online help           | =         | Task: Mantenimiento Preventivo (Diego)   |          | Task: INSPECCION DE FUGAS                |       | {BRULUAGSA-MEXCLAD(                     |
| Support 🕃 Create      | ticket    | ⑦ 00:10                                  | 0%       | ⑦ 00:10                                  | 100 % |                                         |
| Commit                | r OfefQ7e |                                          |          |                                          |       |                                         |

- Work Management View Kanban . . . . . . . 💷 🛱 🗐 🕕 Pending Tasks 172 🖒 WOs in Process WOs in Review 217 🖒 🛛 Closed WOs 2752 🖒 OT-67-GR OT-64-GR OT-69-GR Created by Jonas Campos Created by Jonas Campos Created by Alexander Fuente Asset: { BRULUAGSA-MEXCLADOR 1 } MEZCLADOR 1 Asset: { MON-FA-0001 } MONTADORA - FA Asset: { MON-FA-0001 } MONTADORA - FA Asset: Saufer { 8300 } Task: BISAGRA OXIDADA Task: Mantenimiento Pre Task: Solicitud Task: Mantenimiento preventivo = 0% 100 % O:10 2025-04-01 ① 00:30 🛱 2025-03-31 🗒 UNPLANNED り自 JC Jonas Campos ⇒ : JC Jonas Campos ; ⊎ AF Alexander Fuentes OT-68-GR OT-54-GR OT-62-GR Created by DIEGO VERGARA Created by Ramon Toro Created by FRANCISCO BRU Asset: { BRULUAGSA-MEXCLADOR 1 } MEZCLADOR 1 Asset Work Management: Asset: { EQ.ECV-00 } GENERADOR Asset: { BRULUAGSA-ME Task: MANTENIMIENTO BIMESTRAL {080167.1 } MOTOR 1 Task: BISAGRA OXIDADA Task: INSPECCION SEMANAL 0% 75 % O 00:30 = 2025-03-26 00:40 2025-03-27 DV DIEGO VERGARA M Miguel Mosqueda 🖶 EVERY 2 MONTHS 5  $\oplus$ 🔅 Abelardo Perez ⊕ : OT-66-GR ×. OT-35-GR OT-61-GR Created by Alexander Fuentes Created by ALEXANDER SANCHEZ ted by FRANCISCO BRU Asset: PLANTA DE LAVADO { LASMAY-01 } Asset Wo Asset: Saufer { 8300 } Asset: { TRAC-ALEX-01 } TRACTOR ALEXANDER Task: INVENTARIO Task: Mantenimiento Preventivo (Diego) {BRULUAGSA-MEXCLADC Task: INSPECCION DE FUGAS 0% 100 % ① 14:00 🛗 28
- 4. Localizar a solicitação de serviços atribuída

#### 5. Clique em detalhes da solicitação

| ← Work Order                                                                                                    | Save :                                     |
|----------------------------------------------------------------------------------------------------|--------------------------------------------|
| Jonas Campos      ✓                                                                                                    | OT-69-GR<br>0 %<br>Total cost: \$ MXN 0,00 |
| Work Management                                                                                                    | Total: 1 🛬                                 |
| { MON-FA-0001 } MONTADORA - FA                                                                                                    | ,                                          |
| Solicitud       Priority     =       Medium       Task type:     00 Correctivo       Group 1:     -       Group 2:     -       Work Request Num     1257       Actual Schedule Data     2025-04-01       Estimated Duration:     0:01:000 | •                                          |
| RESOURCES 0 ATTACHMENTS 0                                                                                                    | ⊖ NOT STARTED                              |

6. Posteriormente, clique na solicitação de serviço.

| ← Work Order                                                     | ← { MON-FA-0001 } MONTADORA - FA |                   |             |  |
|------------------------------------------------------------------|----------------------------------|-------------------|-------------|--|
| Jonas Campos ~                                                   | 6 *=                             | G                 | 0           |  |
| ☐ 2025-04-01 0 00:10                                             | Took Sub-T                       | - Resources       | Attachments |  |
|                                                                  | Task Sub ta                      | ISKS TREEBEE      |             |  |
| © 00:00                                                          |                                  |                   |             |  |
| Note                                                             | General                          | Work Request Numb | er 1257 >   |  |
|                                                                  | Solicitud                        |                   |             |  |
|                                                                  | Task type:                       | 00 Correctivo     |             |  |
|                                                                  | Actual Schedule Date:            | 2025-04-01        |             |  |
|                                                                  | Priority:                        | Medium            |             |  |
|                                                                  | Group 1:                         |                   |             |  |
| Work Management                                                  | Group 2:                         |                   |             |  |
|                                                                  |                                  |                   |             |  |
|                                                                  | Task note                        |                   |             |  |
| { MON-FA-0001 } MONTADORA - FA                                   | Solicitud - test                 |                   |             |  |
|                                                                  | Time                             |                   |             |  |
|                                                                  | Time                             |                   |             |  |
|                                                                  | Estimated Duration:              | 00:10:00          |             |  |
| Solicitud                                                        | Start Date:                      |                   |             |  |
| Priority: = Medium                                               | Actual Duration:                 | 00.00.00          |             |  |
| Task type: 00 Correctivo                                         | Time out of service :            | 00:00:00          |             |  |
| Group 1:                                                         |                                  |                   |             |  |
| Group 2:                                                         | Trigger                          |                   |             |  |
| Work Request Num 1257                                            |                                  |                   |             |  |
| Actual Schedule Data. 2025-04-01<br>Estimated Duration: 00:10:00 | Non Scheduled Tasks              |                   |             |  |
| Latimated billion. 30.15.50                                      | Event date                       |                   |             |  |
| RESOURCES 0 ATTACHMENTS 0                                        | 2025-03-31 15:52                 |                   |             |  |
|                                                                  |                                  |                   |             |  |
|                                                                  |                                  |                   |             |  |
|                                                                  | Failures Information             |                   |             |  |
|                                                                  | Has the asset failed             | ?                 |             |  |
|                                                                  | -                                |                   |             |  |
|                                                                  | - Haunt Type                     |                   |             |  |
|                                                                  |                                  |                   |             |  |
|                                                                  | (b) Start                        |                   | LUY         |  |
|                                                                  |                                  |                   |             |  |

Em seguida, você será redirecionado para as informações da solicitação de trabalho. Aqui você pode ver detalhes como a pessoa que criou a solicitação, a descrição que explica o evento relatado, o ativo relacionado, etc.

| ← Solicitud                                                          |                                              |                   | READ ONLY     |  |  |
|----------------------------------------------------------------------|----------------------------------------------|-------------------|---------------|--|--|
| Work Request Number 1257<br>Work Request Status<br>• WO's in Process |                                              |                   |               |  |  |
| ର General                                                            |                                              |                   |               |  |  |
| (•) Work Request Status                                              | Created by Jonas Campos                      |                   | Creation Date |  |  |
| ∂ Attachments                                                        | Description Solicitud Do you know the asset? |                   |               |  |  |
|                                                                      | Comments<br>Solicitud - test                 |                   |               |  |  |
|                                                                      | Incident date 2025-03-31 15:52               |                   | Is it urgent? |  |  |
|                                                                      | ADVANCED INFORMATION                         |                   |               |  |  |
|                                                                      | Requested By<br>Jonas Campos                 | - Requested email | Reference     |  |  |